## 9800シリーズWireless ControllerでのIntel Connectivity Analyticsの設定、確認、トラブルシ ューティング

## 内容 はじめに <u>背景説明</u> 前提条件 要件 <u>使用するコンポーネント</u> 設定 <u>9800のCLI</u> <u>98000GUI</u> <u>確認</u> <u>9800のCLI</u> <u>9800のGUI</u> <u>トラブルシュート</u> RALL-Z <u>9800でRAトレースを有効にする</u> RAトレースをオフにし、TFTPサーバにコピーする RAトレースの内容 Embedded Packet Capture <u>9800でのEPCの開始</u> <u>EPCを停止し、TFTPサーバにエクスポートします。</u> <u>EPCで何を探すべきか</u> <u>APでのクライアントのデバッグ</u> <u>デバッグの開始</u> <u>デバッグの停止</u> OTAパケットキャプチャ

## はじめに

このドキュメントでは、9800シリーズワイヤレスコントローラでのIntel Connectivity Analytics機 能の設定と動作について説明します。

## 背景説明

シスコのエンタープライズワイヤレスのデバイス分析機能の一環として、Intel Wi-Fiアダプタは 9800シリーズのコントローラに次のような診断情報を送信できるようになりました。

• 次のクライアントデバイス情報

- 。PCメーカー/モデル
- 。OSバージョン、アダプタドライババージョン
- ・ 関連付けられたアクセスポイント(AP)およびネイバーAPのRSSIを含むRF環境情報

## 前提条件

- ・9800シリーズワイヤレスコントローラ
- Intel Wi-Fiアダプタ(AC9560、AX200、AX201、AX210以降)
- Aironet Wave 2/Wi-Fi 6/6E/7 AP

#### 要件

- 9800にはCisco IOS-XE® 17.6.1以降がインストールされている必要があります。
- インテルWi-Fiアダプターには、22.50以降のドライバーがインストールされている必要があります
- クライアントは、ネイティブWindowsサプリカントまたはAnyConnect NAMのいずれかを使用するように設定する必要があります
  - NAMを使用する場合は、を参照してください。 <u>CSCwc57807</u>PMFを使用するために
     必要な最低限のNAMおよびWindowsバージョン用

使用するコンポーネント

このラボのセットアップでは、次のことを行います。

- 17.6.3を実行する9800-L-C
- Windows 11を実行するLenovo X1 Carbon Gen 9 PC、22.150ドライバを搭載したIntel AX201アダプタ搭載
- AP4800、C9105、C9120、C9130

このドキュメントの情報は、特定のラボ環境にあるデバイスに基づいて作成されました。このド キュメントで使用するすべてのデバイスは、クリアな(デフォルト)設定で作業を開始していま す。本稼働中のネットワークでは、各コマンドによって起こる可能性がある影響を十分確認して ください。

## 設定

#### 9800のCLI

1. ネットワーク保証の有効化

9800-L#configure terminal Enter configuration commands, one per line. End with CNTL/Z. 9800-L(config)#network-assurance enable

#### 2. デバイス分類機能を有効にする

9800-L(config)#device classifier

 各WLANでデバイス分析を有効にします。「device-analytics」と「device analytics pcanalytics」はデフォルトで有効になっています。 「device-analytics export」はオプション です。 また、オプションまたは必須のPMF(クライアントの接続やパフォーマンスに影響 を与える可能性がある)を有効にします。

9800-L(config)#wlan TUCSONLAB 1 TUCSONLAB 9800-L(config-wlan)#shutdown 9800-L(config-wlan)#device-analytics 9800-L(config-wlan)#device-analytics pc-analytics 9800-L(config-wlan)#device-analytics export # optional 9800-L(config-wlan)#security pmf optional # or "mandatory" 9800-L(config-wlan)#no shutdown

9800のGUI

1. ネットワーク保証の有効化

| Configuration * | > | Services * | > | Cloud | Services |
|-----------------|---|------------|---|-------|----------|
|-----------------|---|------------|---|-------|----------|

Network Assurance DNA Spaces

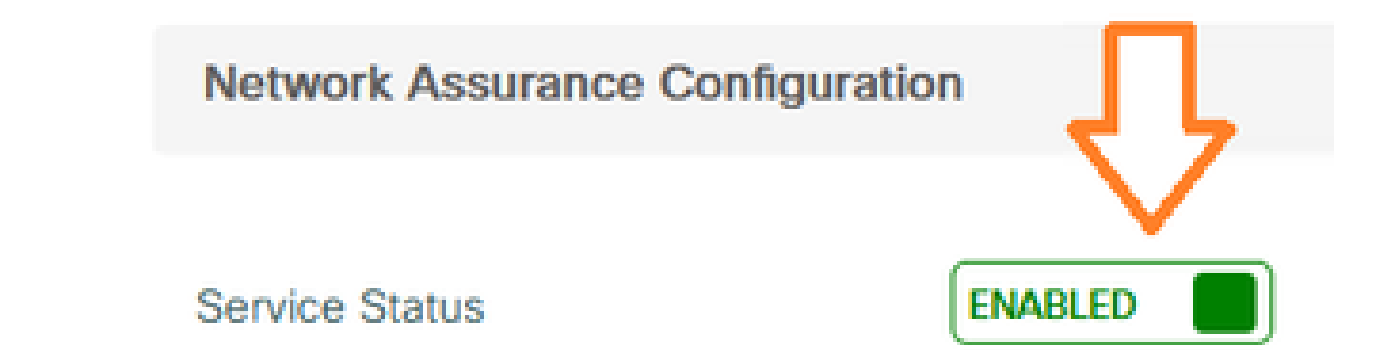

2. デバイス分類の有効化

Configuration -> Wireless -> Wireless Global

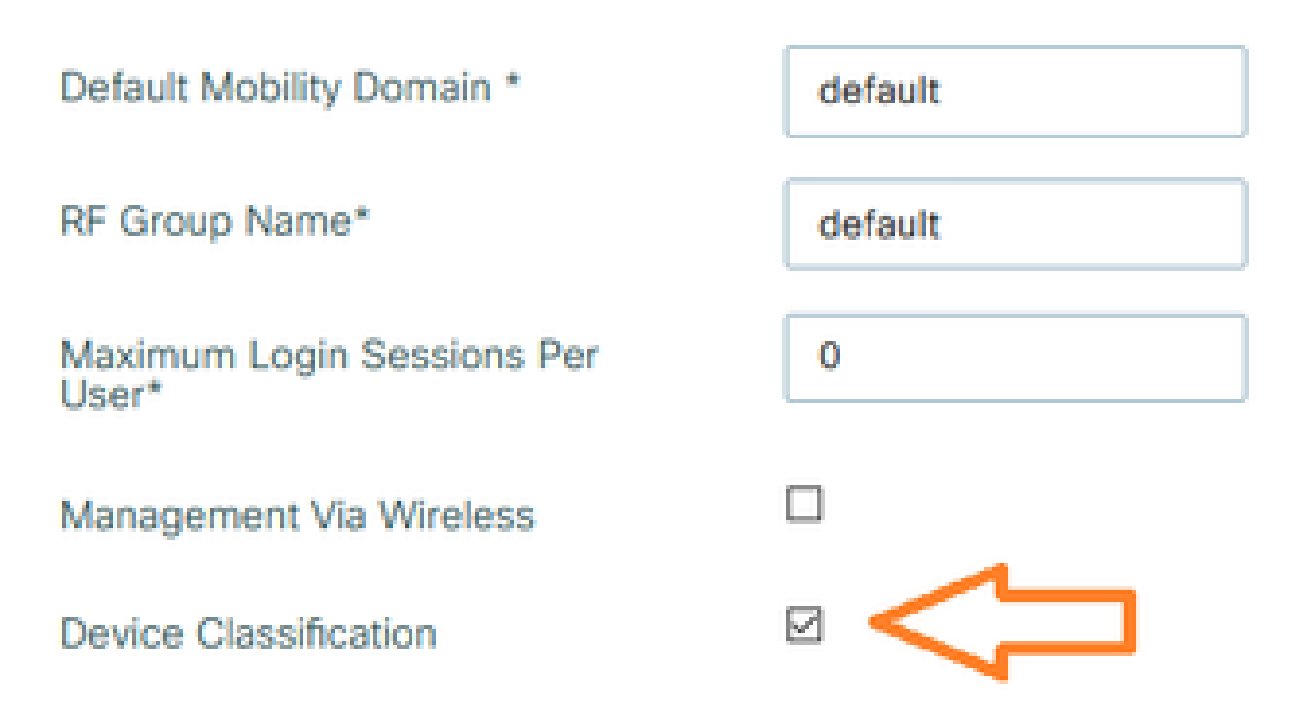

3. 各WLANのAdvanced > Device Analyticsで、Device Analyticsサポート、PC Analyticsサポート、および(オプションで)クライアントとのデータ共有を有効にします。

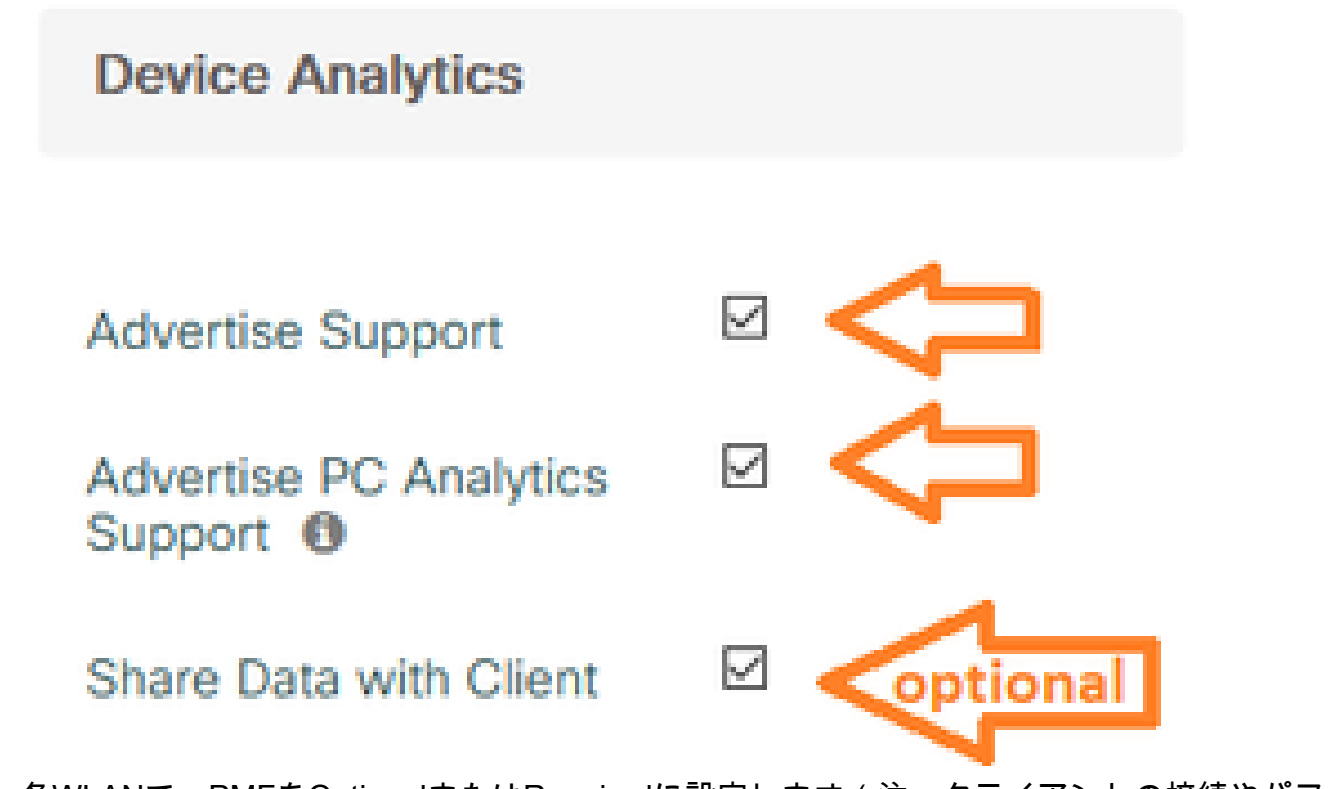

 4. 各WLANで、PMFをOptionalまたはRequiredに設定します(注:クライアントの接続やパフ ォーマンスに影響を与える可能性があります)。

## Protected Management Frame

#### PMF

Required

## 確認

Intelクライアントをワイヤレスネットワークに関連付けます。

#### 9800のCLI

クライアントのMACアドレスのSTA INFOレポートを表示します

9800-L#show device classifier mac-address 36da.2624.f622 detail Client Mac: 36da.2624.f622 Device Type: LENOVO 20XXS3JC01 Confidence Level: 40 Day Zero Classification: LENOVO Device Name: Unknown Device Software Version: 22.150.00.03 Device OS: Windows 10 Device Vendor: Intel Power Type: AC Powered Hardware Model: AX201 160MHz

クライアントからのPC Analytics情報の表示

9800-L#show wireless client mac-address 36da.2624.f622 stats pc-analytics \_\_\_\_\_ Neighbor APs Info: ------Reported time:: 08/02/2022 22:40:39 ------Roaming Reasons: ------Selected AP RSSI:: -55 Candidate BSSIDs: \_\_\_\_\_ Neighbor AP RSSI(dB) 683b.78aa.230e -62 04eb.409f.0d6e -55 3c41.0e3b.0d6e -64 ------Failed AP Report: ------Last Reported Time:: 08/02/2022 22:40:39 APs with Invalid IEs: None APs not sending response: \_\_\_\_\_ Frame Type BSSID

| 084f.f983.4a4e<br>04eb.409f.0d6e | Authentication<br>Other Frame type | Response<br>es  |
|----------------------------------|------------------------------------|-----------------|
| PC Analytics report stats        |                                    |                 |
| Report Type                      | Processed Reports                  | Dropped Reports |
| STA Info                         | 1                                  | 0               |
| Neigh AP<br>Low RSST             |                                    | 0               |
| Beacon Miss                      | 0                                  | Ő               |
| Failed AP                        | 1                                  | 0               |
| Unknown APs                      | 0                                  | 0               |
|                                  |                                    |                 |

## 9800のGUI

- Monitoring > Wireless > Clients > client MACの順に選択して、STA INFOレポートを表示します。
  - ◎ 360 Viewタブで次の操作を行います。

| CI | ient            |         |                                                    |                                             |
|----|-----------------|---------|----------------------------------------------------|---------------------------------------------|
| 36 | 0 View          | General | QOS Statistics                                     | ATF Statistics                              |
| G  | eneral          |         | User Name<br>N/A                                   |                                             |
|    | MAC Address     |         | 36da.2624.f622 Deauth                              | enticate                                    |
|    | Uptime(sec)     |         | 1063 seconds                                       |                                             |
|    | WLAN Name       |         | TUCSONLAB                                          |                                             |
|    | AP Name         |         | 🚢 C9120AXI (Ch: 165)                               |                                             |
| Г  | Device Type     |         | LENOVO 20XXS3JC01                                  |                                             |
| L  | Device OS       |         | Windows 10                                         |                                             |
|    | Client Performa | ance    | Signal Strength: -42 dBm<br>Ch BW(Negotiated/Capab | Signal Quality: 54 dB<br>le): 20 MHz/80 MHz |
|    | Capabilities    |         | 802.11ac Spatial Stream:                           | 2                                           |

。General > Client Propertiesタブで、次の操作を実行します。

| C  | Client        |             |               |        |                 |      |
|----|---------------|-------------|---------------|--------|-----------------|------|
| 22 | 360 View      | General     | QOS Statisti  | cs /   | ATF Statistics  | Mot  |
|    | Client Proper | ties        | AP Properties | Securi | ty Information  | Clie |
|    | Max Client F  | Protocol C  | apability     |        | 802.11ac Wave 2 |      |
|    | WiFi to Cellu | ular Steeri | ng            |        | Not implemented |      |
|    | Cellular Cap  | ability     |               |        | N/A             |      |
|    | Regular ASF   | R support   |               |        | DISABLED        |      |
|    | Confidence    | Level       |               |        | 40              |      |
|    | Day Zero Cl   | assificatio | n             |        | LENOVO          |      |
|    | Software Ve   | rsion       |               |        | 22.150.00.03    |      |
|    | Device Vend   | dor         |               |        | Intel           |      |
|    | Power Type    |             |               |        | AC Powered      |      |
|    | Hardware M    | lodel       |               |        | AX201 160MHz    |      |

# General > Client Statisticsタブで、次の操作を実行します。 Client

| 60 View                                                                                     | General                                                                                                    | QOS Statis                                                                                       | atics ATF Statistics                                                | Mobility History                                                                             | Call S                                            | tatistics                                                |                      |
|---------------------------------------------------------------------------------------------|----------------------------------------------------------------------------------------------------|--------------------------------------------------------------------------------------------------|---------------------------------------------------------------------|----------------------------------------------------------------------------------------------|---------------------------------------------------|----------------------------------------------------------|----------------------|
| Client Prop                                                                                 | erties                                                                                                    | AP Properties                                                                                    | Security Information                                                | Client Statistics                                                                            | QOS                                               | Properties                                               | EoGRE                |
|                                                                                             |                                                                                                    |                                                                                                  |                                                                     |                                                                                              |                                                   | 2010 10                                                  |                      |
| Number o                                                                                    | f Bytes Sent                                                                                                    | t to Client                                                                                      | 18769677                                                            | 192.168.8.112                                                                                |                                                   | 0x000000                                                 | 000                  |
| Number of<br>Client                                                                         | f Packets Re                                                                                                    | eceived from                                                                                     | 108802                                                              |                                                                                              |                                                   |                                                          |                      |
| Number of                                                                                   | f Packets Se                                                                                                    | ent to Client                                                                                    | 61961                                                               |                                                                                              |                                                   |                                                          |                      |
| Number o                                                                                    | f Policy Erro                                                                                                    | ors                                                                                              | 0                                                                   |                                                                                              |                                                   |                                                          |                      |
| Radio Sigr                                                                                  | nal Strength                                                                                                    | Indicator                                                                                        | -42 dBm                                                             |                                                                                              |                                                   |                                                          |                      |
|                                                                                             |                                                                                                    |                                                                                                  |                                                                     |                                                                                              |                                                   |                                                          |                      |
| PC Analy                                                                                    | Voise Ratio                                                                                                    | tics                                                                                             | 54 dB                                                               |                                                                                              |                                                   |                                                          |                      |
| PC Analy<br>Neighbo                                                                         | voise Ratio<br>vtics Statis<br>or APs Info                                                                                          | tics                                                                                             | 54 dB                                                               | Failed AP Re                                                                                 | eport                                             |                                                          |                      |
| PC Analy<br>Neighbo<br>Reporte                                                              | voise Ratio<br>vtics Statis<br>or APs Info                                                                                          | tics<br>0                                                                                        | 54 dB<br>8/02/2022 22:40:39                                         | Failed AP Re<br>Last Reporte                                                                 | e <b>port</b><br>d Time                           | 08/02                                                    | /2022 22:40:3        |
| PC Analy<br>Neighbo<br>Reporte<br>Roamin                                                    | Voise Ratio<br>vtics Statis<br>or APs Info<br>ed Time<br>g Reason(s)                                                                | o<br>0<br>0                                                                                      | 54 dB<br>8/02/2022 22:40:39                                         | Failed AP Re<br>Last Reporte<br>APs with Inv                                                 | eport<br>d Time<br>ralid IEs                      | 08/02                                                    | /2022 22:40:3        |
| PC Analy<br>Neighbo<br>Reporte<br>Roamin<br>Selecte                                         | vice Ratio<br>vice Statis<br>or APs Info<br>ed Time<br>g Reason(s)<br>d AP RSSI                                                     | tics<br>0                                                                                        | 54 dB<br>8/02/2022 22:40:39<br>55 dBm                               | Failed AP Re<br>Last Reporte<br>APs with Inv<br>BSSID                                        | eport<br>d Time<br>ralid IEs<br>Fram              | 08/02,<br>19 Type                                        | /2022 22:40:3<br>IEs |
| PC Analy<br>Neighbo<br>Reporte<br>Roamin<br>Selecte<br>Candid                               | vice Ratio<br>vice Statis<br>or APs Info<br>ed Time<br>g Reason(s)<br>d AP RSSI<br>ate BSSIDs                                       | o<br>O<br>O<br>O<br>O<br>O<br>O<br>O<br>O<br>O<br>O<br>O<br>O<br>O<br>O<br>O<br>O<br>O<br>O<br>O | 54 dB<br>8/02/2022 22:40:39<br>55 dBm                               | Failed AP Re<br>Last Reporte<br>APs with Inv<br>BSSID                                        | eport<br>d Time<br>ralid IEs<br>Fram              | 08/02<br>19 Туре                                         | /2022 22:40:3<br>IEs |
| PC Analy<br>PC Analy<br>Neighbe<br>Reporte<br>Roamin<br>Selecte<br>Candid<br>Neighb         | vics Ratio<br>vics Statis<br>or APs Info<br>ed Time<br>g Reason(s)<br>d AP RSSI<br>ate BSSIDs<br>por AP                             | o<br>O<br>O<br>O                                                                                 | 54 dB<br>8/02/2022 22:40:39<br>55 dBm<br>RSSI                       | Failed AP Re<br>Last Reporte<br>APs with Inv<br>BSSID<br>APs not sen                         | eport<br>d Time<br>ralid IEs<br>Fram<br>ding resp | 08/02<br>ne Type<br>onse                                 | /2022 22:40:3<br>IEs |
| PC Analy<br>Neighbo<br>Reporte<br>Roamin<br>Selecte<br>Candid<br>Neight<br>683b.7           | vice Ratio<br>vice Statis<br>or APs Info<br>d Time<br>g Reason(s)<br>d AP RSSI<br>ate BSSIDs<br>por AP<br>78aa.230e                 | o<br>O<br>O                                                                                      | 54 dB<br>8/02/2022 22:40:39<br>55 dBm<br>RSSI<br>-62 dBm            | Failed AP Re<br>Last Reporte<br>APs with Inv<br>BSSID<br>APs not sen<br>BSSID                | eport<br>d Time<br>ralid IEs<br>Fram<br>ding resp | 08/02,<br>ne Type<br>onse<br>Frame Type                  | /2022 22:40:3<br>IEs |
| PC Analy<br>Neighbo<br>Reporte<br>Roamin<br>Selecte<br>Candid<br>Neight<br>683b.7<br>04eb.4 | voise Ratio<br>vtics Statis<br>or APs Info<br>ed Time<br>g Reason(s)<br>d AP RSSI<br>ate BSSIDs<br>oor AP<br>78aa.230e<br>109f.0d6e | o<br>O<br>O                                                                                      | 54 dB<br>8/02/2022 22:40:39<br>55 dBm<br>RSSI<br>-62 dBm<br>-55 dBm | Failed AP Re<br>Last Reporte<br>APs with Inv<br>BSSID<br>APs not sen<br>BSSID<br>0841,1983,4 | eport<br>d Time<br>alid IEs<br>Fram<br>ding resp  | 08/02<br>ne Type<br>onse<br>Frame Type<br>Authentication | /2022 22:40:3<br>IEs |

## トラブルシュート

次の情報を収集できます。

- ・9800からのクライアントRAトレース
- ・ クライアントMACでフィルタリングされた9800からのEPC
- APからのクライアントデバッグ
- Over the Air(OTA)パケットキャプチャ

次の例は、動作ケース(Windowsサプリカントを使用)と非動作ケース(AnyConnect NAMを使 用)を示しています

RAトレース

9800でRAトレースを有効にする

debug wireless mac 38:87:D5:09:33:EB internal monitor-time 2085978494

(テスト対象のクライアントをAPに関連付けます)

RAトレースをオフにし、TFTPサーバにコピーする

no debug wireless mac 38:87:D5:09:33:EB internal monitor-time 2085978494

(最新のra\_traceファイルを検索)

dir bootflash: | include ra\_trace

сору

bootflash:ra\_trace\_MAC\_38:87:d5:09:33:eb\_211303\_UTC\_Fri\_Aug\_05\_2022.log
tftp://192.168.10.2/ra\_trace.log

RAトレースの内容

PC AnalyticsがIntelクライアントで動作している場合、RAトレースには、受信したアクションフレームのデータを解析する機能が表示されます。

2022/08/05 21:12:14.083830 {wncd\_x\_R0-0}{1}: [client-orch-sm] [24548]: (debug) 2022/08/05 21:12:14.083831 {wncd\_x\_R0-0}{1}: [dot11-validate] [24548]: (debug) 2022/08/05 21:12:14.083836 {wncd\_x\_R0-0}{1}: [dot11-validate] [24548]: (debug)

次に、クライアントによって報告されたデータ(ドライババージョンなど)が表示されます。

2022/08/05 21:12:14.083917 {wncd\_x\_R0-0}{1}: [dot11-validate] [24548]: (debug)

#### **Embedded Packet Capture**

#### 9800でのEPCの開始

モニタキャプチャMYCAPクリア monitor capture MYCAP interface TenO/1/0 both モニタキャプチャ:MYCAPバッファサイズ100 モニタキャプチャMYCAP match any monitor capture MYCAP inner mac 38:87:D5:09:33:EB モニタキャプチャMYCAPの開始

(テスト対象のクライアントをAPに関連付けます)

EPCを停止し、TFTPサーバにエクスポートします。

モニタキャプチャMYCAP停止 monitor capture MYCAP export tftp://192.168.10.2/MYCAP.pcap モニタキャプチャなしMYCAP

#### EPCで何を探すべきか

Wiresharkで、カテゴリコードが「Vendor-specified Protected」(wlan.fixed.category\_code == 126)であ るアクションフレーム(wlan.fc.type\_subtype == 0x000d)を探します。ペイロードには、ASCIIでPCのメ ーカー/モデルが表示されます。

 0060
 17
 35
 02
 00
 3d
 00
 0d
 21
 00
 17
 35
 01
 1f
 00
 00
 00
 17
 35
 01
 1f
 00
 00
 00
 00
 17
 35
 01
 1f
 00
 00
 00
 00
 17
 35
 01
 1f
 00
 00
 00
 00
 10
 06
 4c
 45
 4e
 4f
 56
 4f
 0a
 00
 00
 10
 06
 4c
 45
 4e
 4f
 56
 4f
 0a
 00
 10
 00
 4d
 0a
 00
 17
 35
 01
 10
 00
 10
 00
 4d
 0a
 00
 17
 35
 16
 00
 10
 00
 10
 00
 10
 00
 10
 00
 10
 00
 10
 00
 10
 00
 10
 00
 10
 00
 10
 00
 10
 10
 10
 00
 10
 10
 10
 10
 10
 10
 10
 <

#### APでのクライアントのデバッグ

#### デバッグの開始

端末モニタ

デバッグクライアント38:87:D5:09:33:EB

(テスト対象のクライアントをAPに関連付けます)

#### デバッグの停止

すべてデバッグ解除

ターミナルモニタの無効化

APのデバッグで何を確認するか

INTEL\_DEO\_ANALYTICS行を探します。APがクライアントからの着信ACTIONフレームを解析します。次に例を示します。

Aug 5 21:12:13 kernel: [\*08/05/2022 21:12:13.0674] [1659733933: 67444] [AP4800

[U:W] DOT11\_ACTION : Category Code: 23, Action Code: 53

Aug 5 21:12:13 kernel: [\*08/05/2022 21:12:13.0675] CLSM[38:87:D5:09:33:EB]: US

Aug 5 21:12:13 kernel: [\*08/05/2022 21:12:13.0676] CLSM[38:87:D5:09:33:EB]: II

OTAパケットキャプチャ

この例では、Wireless Diagnosticsを実行するMacBookを使用しました。 「<u>MacBookでの地上波</u> <u>パケットキャプチャの収集</u>」を参照してください。

クライアントがCCMPで保護された1つ以上のACTIONフレーム(wlan.ccmp.extiv && wlan.fc.type\_subtype == 0x000d)を送信していることが確認できるはずです。 これらのフレーム は暗号化されているため、ペイロードを読み取ることはできません(ペイロードのEPCまたは APのスイッチポートからのスパンを参照してください)。

クライアントがCCMPで保護された管理フレームを送信していない場合は、PMFがオプションまたは必須に設定されていることを確認します。

9800がIntel Analyticsをアドバタイズするように正しく設定されていることを確認するには、ビー コンフレームまたはプローブ応答を確認します。 Cisco OUIを使用してベンダー固有のタグ (00:40:96 - i.e. wlan.tag.oui == 0x004096)を検索します。次のオクテット(ベンダー固有のOUIタ イプフィールド)の値は0x2c - DEO\_IEです。次のオクテットはビットエンコードされています 。4番目の最下位ビットはIntel Analyticsビットです。 翻訳について

シスコは世界中のユーザにそれぞれの言語でサポート コンテンツを提供するために、機械と人に よる翻訳を組み合わせて、本ドキュメントを翻訳しています。ただし、最高度の機械翻訳であっ ても、専門家による翻訳のような正確性は確保されません。シスコは、これら翻訳の正確性につ いて法的責任を負いません。原典である英語版(リンクからアクセス可能)もあわせて参照する ことを推奨します。